GroupEx PRO HOW TO MAKE A RESERVATION Only needed for lap lanes and spin classes

CLASS & POOL RESERVATIONS Go to www.ymcabaycity.org the P v 24/7 FITNESS PROGRAMS v CHILDCARE v EVENTS v ABOUT Click on "Reservations" **DOW BAY AREA FAMILY YMCA** NEW YEAR, NEW WEBSITE Our new site is drastically different but we hope it's easier to find the looking for. ations and class schedules can now be easily accessed from the homep ms are organized and easy to find re having to click and click...and click...and click to find your favorte po Dow Bay Area Family YMCA ( My R • Use the filters to find your lap Studio Select Studios 2 
Class Name Select Classes Category Select Categories Instructor Select Instructor ٥ Select All Studios lane or spin class March Aerobics Studio Click "Sign Up" Lap Lane 1 Fri Sat Lap Lane 2 Z Lap Lane 3 9:30am-10:00am Lap Lane 4 Lap Swim NW Cour Lap Lane 3 Lap Swim Pool 9:30am-10:00am 3 You will be asked to log into your Enter your password Login or find your account Daxko account. As a Dow Bay Password Not sure if you have an account? Enter your email or phone number to get started! Area Family YMCA member, you C Keep me logged in Email or Phone Number already have an account, even if Try another email address or phone johndoe@example.com or 123-456-7890 you have never logged in before. Login Log in using your email or phone Forgot your password? number the Y has on file for you If you do not remember your password, please click "Forgot Lane 2 Password" and follow the ow Bay Area Family YMCA Lap Swim | Lap Lane 2 prompts Sun, 5th March - 30 minutes 9:30 AM - 10:00 AM 1 of 1 open Select Group Members for Reservation YMC Member Select your name Back Click "Reserve" 6 Awesome! • And you're done! You will also receive an email Lap Lane 2 confirmation for your reservation Dow Bay Area Family YMCA Lap Swim | Lap Lane 2 Sun Mar 05, 9:30 AM - 10:00 AM @ YMCA Member Now that reservation is complete, you can.

> Add to Calendar Edit Browse more classes View My AppoIntments